## **AutoCAD Plotter Printing Instructions**

\*\*Please note that printing to the plotter will typically cost \$3-\$4 depending on the size of the image being printed.

Step A: Add plotters to your workstation

In order to print to either Magellan or Balboa, you will need to add the printers to your station (if necessary). Adding the printer does not follow you on your profile but is computer specific so if you are logged on to another computer you will need to add the printer again even if you have done so on another machine.

1.) Click on the start menu button and then go over to **Settings** and left click on it. Then, from Settings, left click on **Devices**.

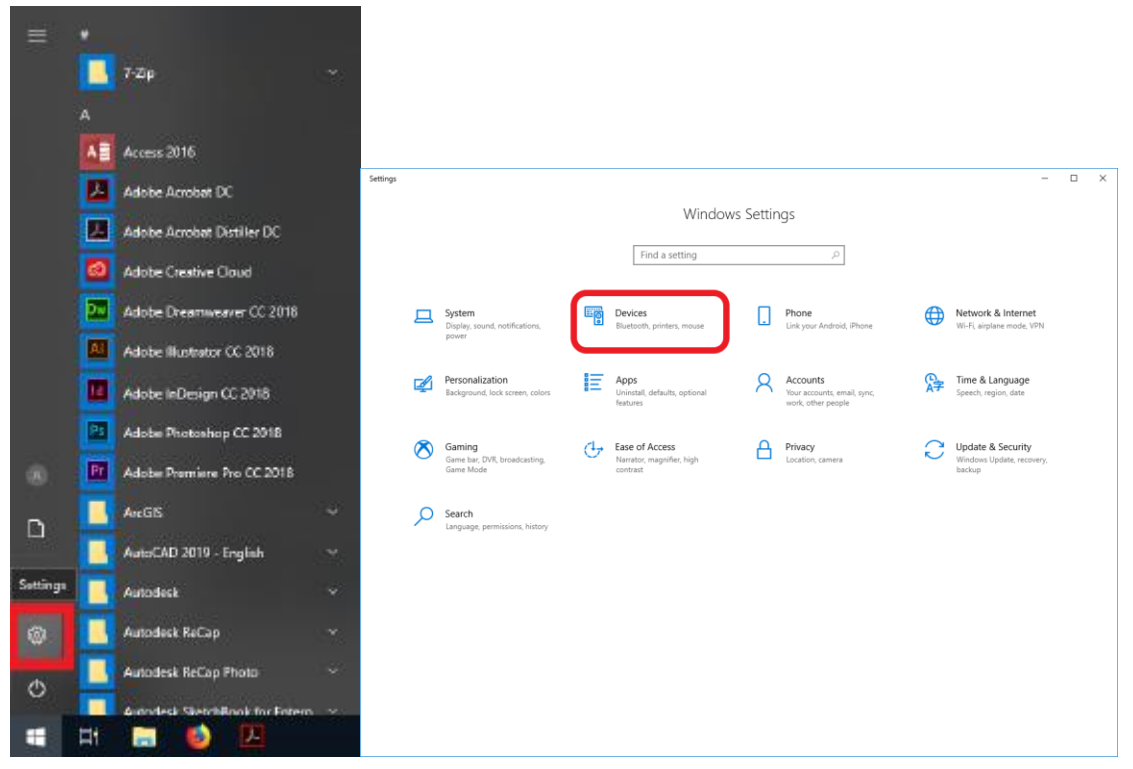

2.) Once in the Device settings, click on **Printers & Scanners**.

| Image: Image: Imag | ← Settings                                        |                                                                                                    | - 🗆 X                                                                                                    |
|----------------------------------------------------------------------------------------------------|---------------------------------------------------|----------------------------------------------------------------------------------------------------|----------------------------------------------------------------------------------------------------|
| Find a setting    Devices Image: Control of the device   Image: Control of the devices Mouse, keyboard, & pen   Image: Control of the devices Dell Wired Multimedia Keyboard   Image: Control of the devices Dell Wired Multimedia Keyboard   Image: Control of the devices Dell Wired Multimedia Keyboard   Image: Control of the devices Dell Wired Multimedia Keyboard   Image: Control of the devices Dell Wired Multimedia Keyboard   Image: Control of the devices Devices and printers   Image: Control of the devices Sound settings   Image: Control of the devices Devices   Image: Control of the devices Sound settings   Image: Control of the devices Devices   Image: Control of the devices Sound settings   Image: Control of the devices Devices   Image: Control of the devices Sound settings   Image: Control of the devices Sound settings   Image: Control of the devices Sound settings   Image: Control of the devices Sound settings   Image: Control of the devices Sound settings   Image: Control of the devices Sound settings   Image: Control of the devices Image: Control of the devices   Image: Control of the devices Image: Control of the devices   Image: Control of the devices Image: Control of the devices   Image: Control of the devices Image: Control of the devices   Image: Control of the devices Image: Control of the devices <td< th=""><th>ŵ Home</th><th>Bluetooth &amp; other devices</th><th></th></td<>                                                                                                    | ŵ Home                                            | Bluetooth & other devices                                                                                                    |                                                                                                    |
| Image: Subsection of the sector of the sector  | Find a setting                                    | + Add Bluetooth or other device                                                                                                    | Turn on Bluetooth even faster<br>To turn on Bluetooth without<br>opening Settings, open action                               |
| Image: Mouse       Logitech & Corded Mouse M500       Related settings         Image: Typing       Devices and printers       Devices and printers         Image: Pen & Windows Ink       DELL 2007FP       Display settings         Image: DELL 2007FP       DELL 2007FP       Make Windows better         Image: DELL 2007FP       Make Windows better       Give us feedback         Image: Devices and printers       Image: Devices and printers       Give us feedback         Image: Devices and printers       Devices and printers       Give us feedback                                                                                                    | Bluetooth & other devices     Printers & scanners | Mouse, keyboard, & pen                                                                                                    | center, and then select the<br>Bluetooth icon. Do the same to turn<br>it off when you want.<br>Get more info about Bluetooth |
|                                                                                                    | 0 Mouse                                           | Logitech® Corded Mouse M500                                                                                                    | Related settings<br>Devices and printers                                                                                     |
| USB     DELL 2007FP     Make Windows better     Give us feedback     Give us feedback     Cive us feedback     To help prevent extra charges, keep this off so device software     (drivers, info ad app) for new devices won't download while     you're on metered Internet connections.                                                                                                    | Pen & Windows Ink                                 | Other devices                                                                                                    | Sound settings<br>Display settings                                                                                           |
| Download over metered connections<br>To help prevent extra charges, keep this off so device software<br>(drivers, info. and app;) for new devices won't download while<br>you're on metered Internet connections.                                                                                                    | ů USB                                             | DELL 2007FP  Php HLDS DVDROM DUDON                                                                                                    | Make Windows better<br>Give us feedback                                                                                      |
|                                                                                                    |                                                   | Download over metered connections<br>To help prevent extra charges, keep this off so device software<br>(drivers, inc), and apps) for new devices won't download while<br>you're on metered Internet connections. |                                                                                                    |

3.) Click on Add a printer or scanner.

| ← Settings                |                                                                 | - 🗆 X                                                                                                    |
|---------------------------|-----------------------------------------------------------------|----------------------------------------------------------------------------------------------------|
| வ் Home                   | Printers & scanners                                             |                                                                                                    |
| Find a setting            | Add printers & scanners                                         | Find and manage devices                                                                                                    |
| Devices                   | + Add a printer or scanner                                      | If you've installed a new printer or<br>scanner, but can't get it to work, try<br>searching the Internet for device<br>drivers. |
| Biuetooth & other devices |                                                                 | Get help with your printer                                                                                                    |
| 🖶 Printers & scanners     | Printers & scanners                                             |                                                                                                    |
| () Mouse                  | Adobe PDF                                                       | Related settings                                                                                                    |
|                           |                                                                 | Print server properties                                                                                                    |
| Typing 🔤 Typing           | Access denied, unable to connect                                |                                                                                                    |
| 🖉 Pen & Windows Ink       | T Fax                                                           | Make Windows better                                                                                                    |
| AutoPlay                  |                                                                 | Give us recuback                                                                                                    |
| Cy Automay                | Microsoft Print to PDF                                          |                                                                                                    |
| 🖞 USB                     |                                                                 |                                                                                                    |
|                           | Microsoft XPS Document Writer                                   |                                                                                                    |
|                           | Send To OneNote 16                                              |                                                                                                    |
|                           | _                                                               |                                                                                                    |
|                           | Let Windows manage my default printer                           |                                                                                                    |
|                           | you used most recently at your current location.                |                                                                                                    |
|                           |                                                                 |                                                                                                    |
|                           |                                                                 |                                                                                                    |
|                           | Download over metered connections                               |                                                                                                    |
|                           | To help prevent extra charges, keep this off so device software |                                                                                                    |

4.) A search for available network printers will start. Scroll down to **The printer that I want** isn't listed and click on it.

| ← Settings                    |                                                     | - | × |
|-------------------------------|-----------------------------------------------------|---|---|
| ය Home                        | Printers & scanners                                 |   |   |
| Pind a setting , D<br>Devices | HP Color Laser/et 4600 PCL6 on KNIGHT<br>Printer    |   |   |
| 間 Bluetooth & other devices   | Jake3 on DC3<br>Printer                             |   |   |
| Printers & scanners           | Splendor on DC7<br>Printer                          |   |   |
| () Mouse                      | HeldrichD95 on DC7<br>Printer                       |   |   |
| Typing     Pen & Windows Ink  | NPI041586 (HP Laser/et 600 M603) Printer            |   |   |
| AutoPlay                      | NPIBE06AE (HP Color LaserJet M750)<br>Printer       |   |   |
| Ē USB                         | NPI758CFE (HP LaserJet 600 M602) Printer            |   |   |
|                               | NPI7115D1 (HP Laser/et M607) Printer                |   |   |
|                               | The printer that I want isn't listed                |   |   |
|                               | Printers & scanners                                 |   |   |
|                               | Adobe PDF                                           |   |   |
|                               | Business on Dc7<br>Access denied, unable to connect |   | I |
|                               | E Fax                                               |   |   |
|                               | Microsoft Print to PDF                              |   |   |

5.) Then, click on **Select a shared printer by name** and type in "\\DC8\" in the search bar. Select either "\\DC8\Balboa" or "\\DC8\Magellan" depending on which plotter you would like to use. Finally, click on **Next** to set up the printer for use.

|              |                |                                                                                                    | × |
|--------------|----------------|----------------------------------------------------------------------------------------------------|---|
| $\leftarrow$ | 🖶 Ad           | d Printer                                                                                                    |   |
|              | Find<br>O My   | a printer by other options<br>printer is a little older. Help me find it.<br>d a printer in the directory, based on location or feature |   |
|              | ● <u>S</u> ele | ect a shared printer by name                                                                                                    |   |
|              |                | \\DC8\ Browse                                                                                                    |   |
|              | ⊖Ado           | \\DC8\Balboa<br>\\DC8\ELWOOD<br>\\DC8\HP Color LaserJet CP5225dn UPD PCL 6<br>\\DC8\JAKE2                                               |   |
|              |                | \\DC8\Magellan                                                                                                    |   |
|              | ⊖ Ado          | \\DC8\Marshall<br>\\DC8\Orange<br>\\DC8\SPECTRUM<br>\\DC8\Splendor                                                                      |   |
|              |                | Next Cancel                                                                                                    |   |

6.) It should take couple of seconds to connect to the printer and then a screen should come up saying that you have successfully added Balboa/Magellan on DC8. You should now be able to print on the computer. Click on **Next** and then **Finish**.

|   |                          |                                                                | × |
|---|--------------------------|----------------------------------------------------------------|---|
| ~ | 🖶 Add Printer            |                                                                |   |
|   | You've successfu         | lly added Balboa on DC8                                        |   |
|   | <u>P</u> rinter name:    | Balboa on DC8                                                  |   |
|   | This printer has been in | nstalled with the HP Designjet Z5200ps PS Class Driver driver. |   |
|   |                          |                                                                |   |
|   |                          |                                                                |   |
|   |                          |                                                                |   |
|   |                          |                                                                |   |
|   |                          | <u>N</u> ext Cancel                                            |   |

Step B: Print Plan from AutoCAD

These instructions assume you have already set a scale for your plan to print at. The Viewport Scale can be set in the **lower right hand corner** clicking the Viewport Scale button.

|       |         |       | <b>^</b> |         |         |               |       |
|-------|---------|-------|----------|---------|---------|---------------|-------|
| MODEL | ₩ ::: - | L 🕑 🕶 | \        | ] • 🗶 × | ★ 1:1 - | <b>\$</b> • + | ₽ 🖬 🔳 |

If the scale you want is not there, select **Custom...** and add your own scale.

 After clicking on Print, the following window should appear. Set the Printer/Plotter to \\dc8\Magellan or \\dc8\Balboa. Then, select your desired Paper size. Set What to plot to Window and you will be prompted to outline a window. Finally, check the Center the plot box.

| A Plot - Model X                                  |                             |                                                                                                    |                                                   |  |  |  |
|---------------------------------------------------|-----------------------------|----------------------------------------------------------------------------------------------------|---------------------------------------------------|--|--|--|
| Page setup                                        |                             | Plot style table                                                                                                    | e (pen assignments)                               |  |  |  |
| Name:                                             | ✓ Add <sub>⊥</sub>          | None                                                                                                    | *                                                 |  |  |  |
| Printer /nlotter                                  |                             | Shaded viewpo                                                                                                    | ort options                                       |  |  |  |
| Name: 🖨 \\dc8\Magellan                            | ✓ P <u>r</u> operties       | Sha <u>d</u> e plot                                                                                                    | As displayed $\checkmark$                         |  |  |  |
| Plotter: HP Designjet Z Series PS Class Driver    | - Windows System 28,7// k   | Quality                                                                                                    | Normal 🗸                                          |  |  |  |
| Where: \\dc8                                      |                             | DPI                                                                                                    | 300                                               |  |  |  |
| Description:                                      |                             | Plot options                                                                                                    | ckground                                          |  |  |  |
| Paper si <u>z</u> e<br>B1 (JIS) - Sheet           | Number of copies            | ✓ Plot object Plot trans ✓ Plot with provide the second second secon | :t lineweights<br>parency<br>plot styl <u>e</u> s |  |  |  |
| Plot area                                         | Plot scale                  | ✓ Plot pape                                                                                                    | rspace last                                       |  |  |  |
| What to plot:                                     | Fit to paper                | Fit to paper                                                                                                    |                                                   |  |  |  |
| Window ~ Window<                                  | Scale: Custom V             | Save char                                                                                                    | nges to layout                                    |  |  |  |
| Plot offset (origin set to printable area)        | 1 inches $\checkmark$ =     | Drawing orient                                                                                                    | ation                                             |  |  |  |
| <u>X</u> : 0.000000 inch ✓ <u>Center the plot</u> | 2.02 u <u>n</u> its         | OPortrait                                                                                                    |                                                   |  |  |  |
| <u>Y</u> : 4.589680 inches                        | Scale lineweights           | Landscap     Plot upsid                                                                                                    | e D                                               |  |  |  |
| Preview                                           | Apply to Layo <u>u</u> t OK | Cancel                                                                                                    | I <u>H</u> elp                                    |  |  |  |

- 2.) You can click **Preview** to ensure that your window is correct and encompasses all of the drawing.
- 3.) You can also save the page setup by click **Add** so you can use the same settings later.
- 4.) Click **OK** to send the file to the plotter.